#### Griffe und assoziative Bemaßung

Konstruiere folgendes Polygon und bemaße in einer Referenz und ändere das Original! Verwende nun eine assoziative Bemaßung und ändere ebenfalls das Original!

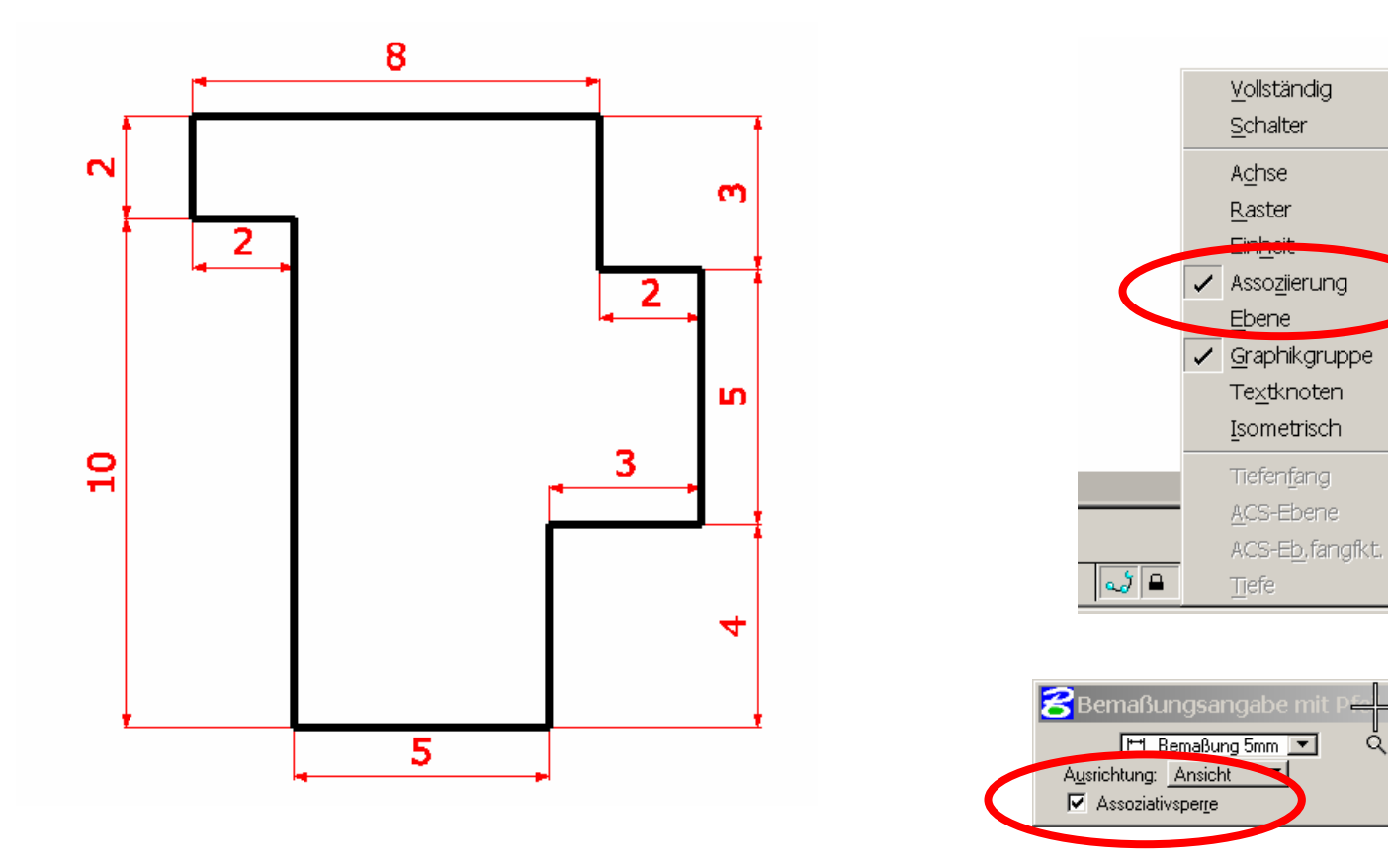

#### Griffe und assoziative Bemaßung

Durch Markieren des Objekts werden die "Griffe" sichtbar!

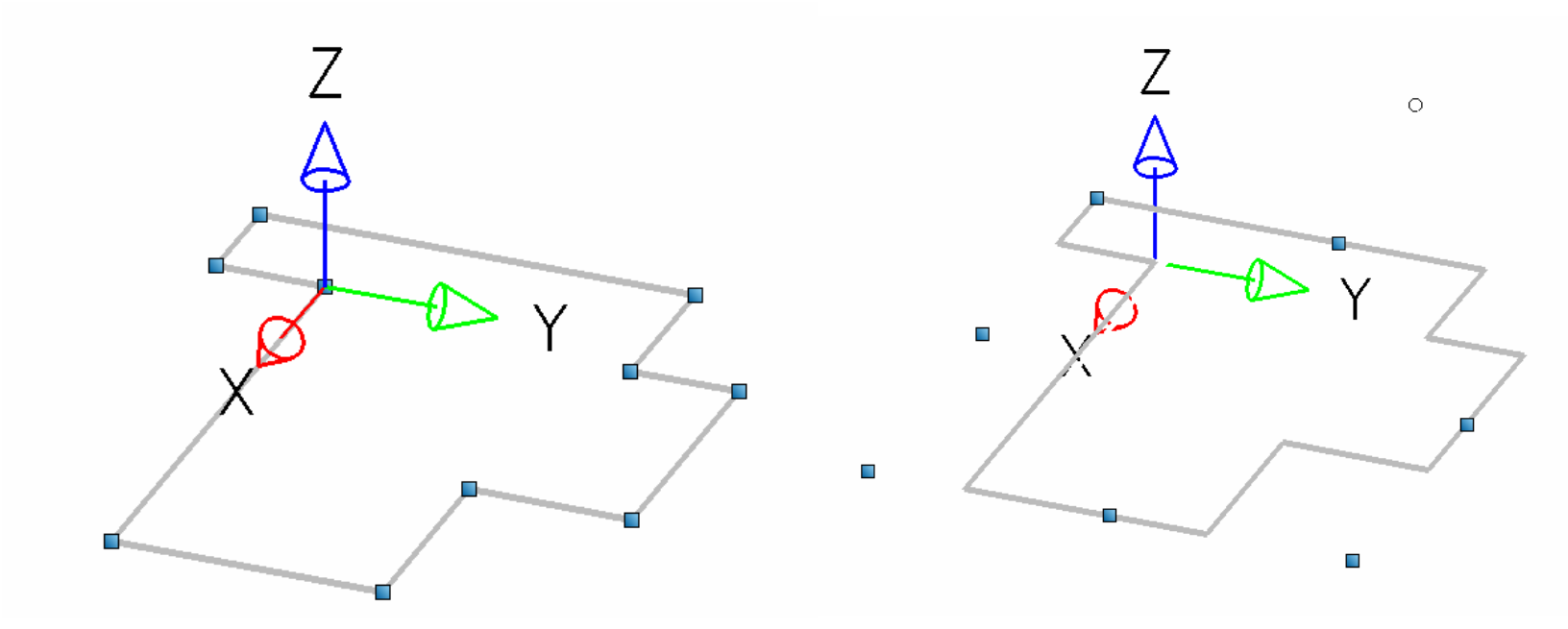

Einmal Klicken – Ändern der Basispunkte möglich Zweimal Klicken – Ändern der "Windowspunkte" möglich (Skalierung) 

### Extrusionskörper

# Erzeuge mit dem Profil eine Mauer und ändere dann

Wandstärke und -höhe

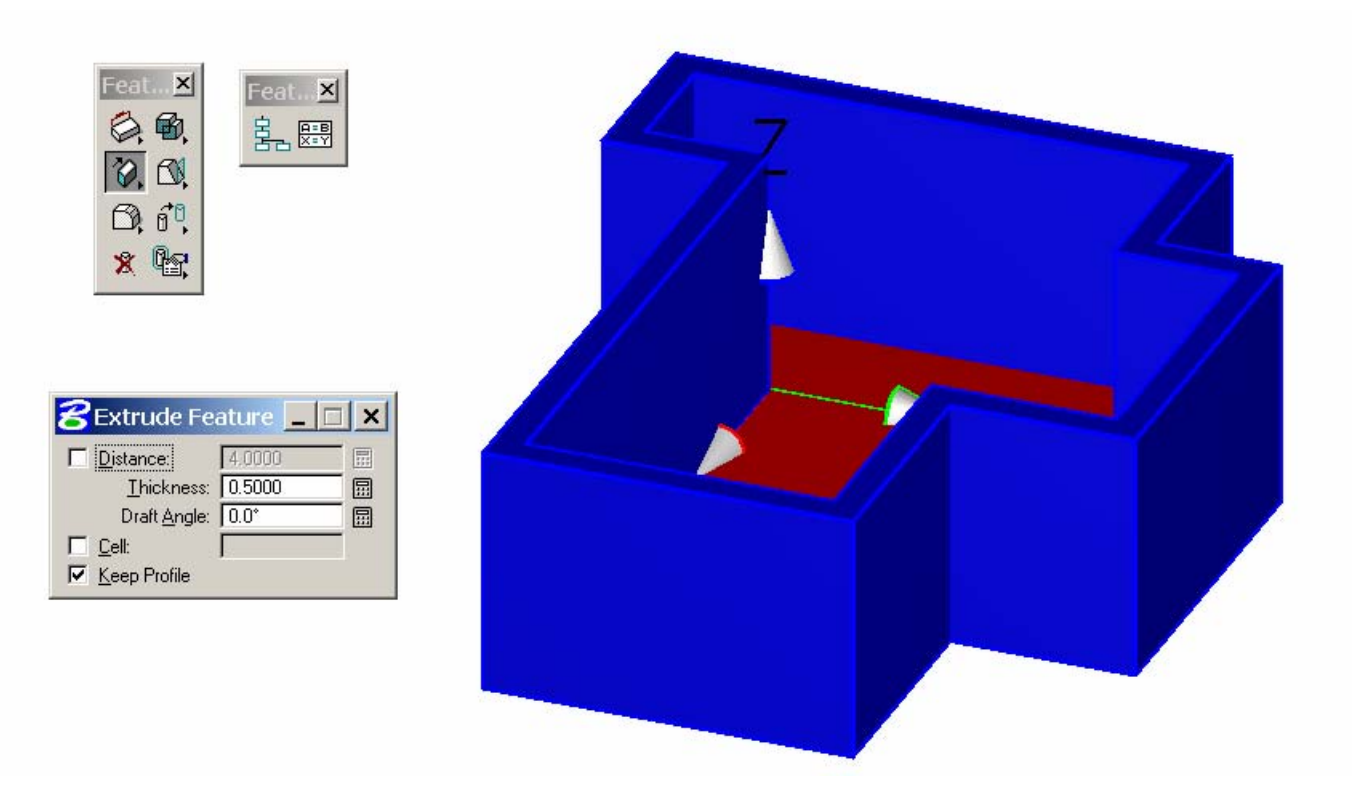

### Extrusionskörper

Ändern des Profils mit Griffen und "Nachführen" des Körpers mit Hilfe des Featuremanagers

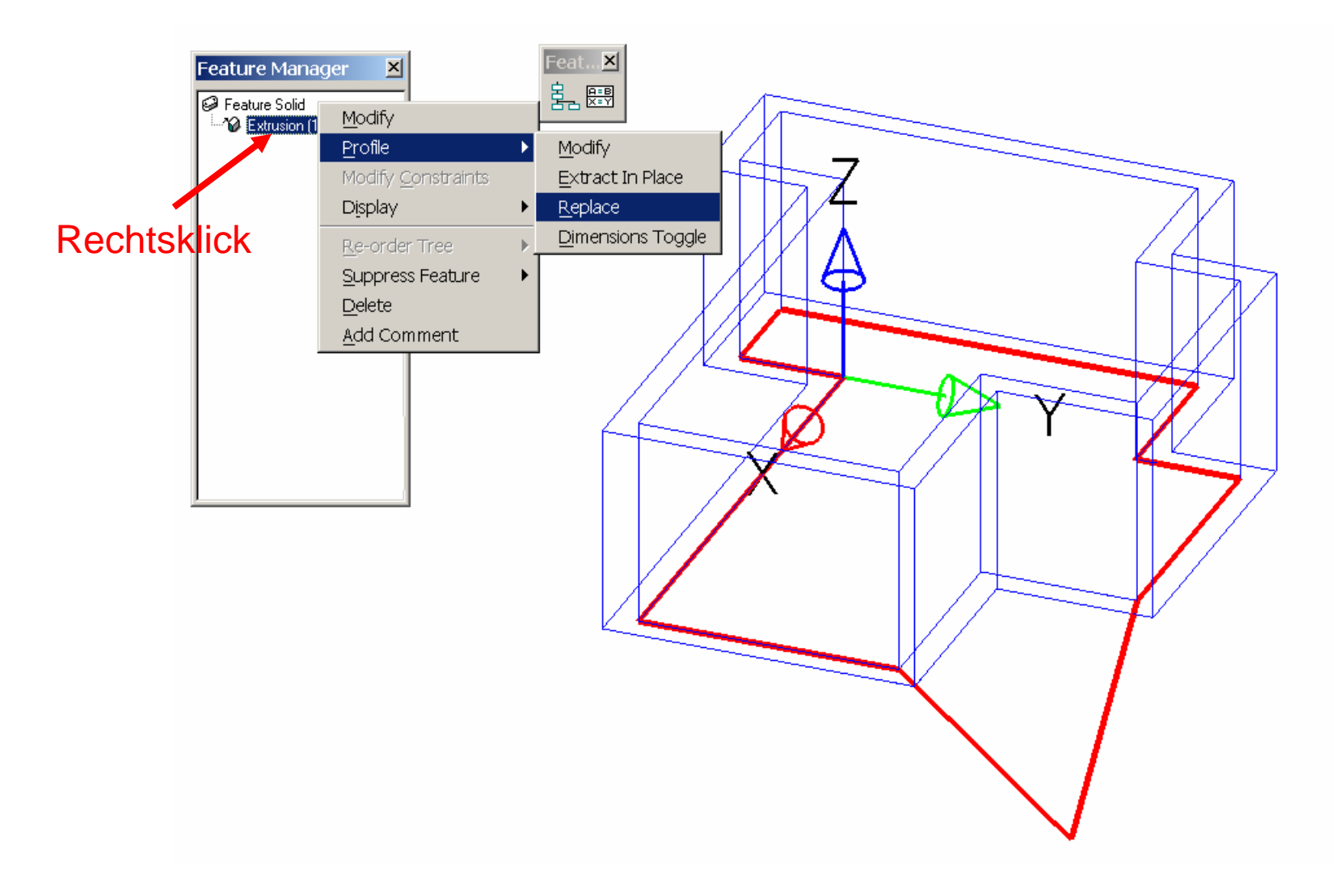

#### Extrusionskörper

Ändern des Körpers mit Griffen

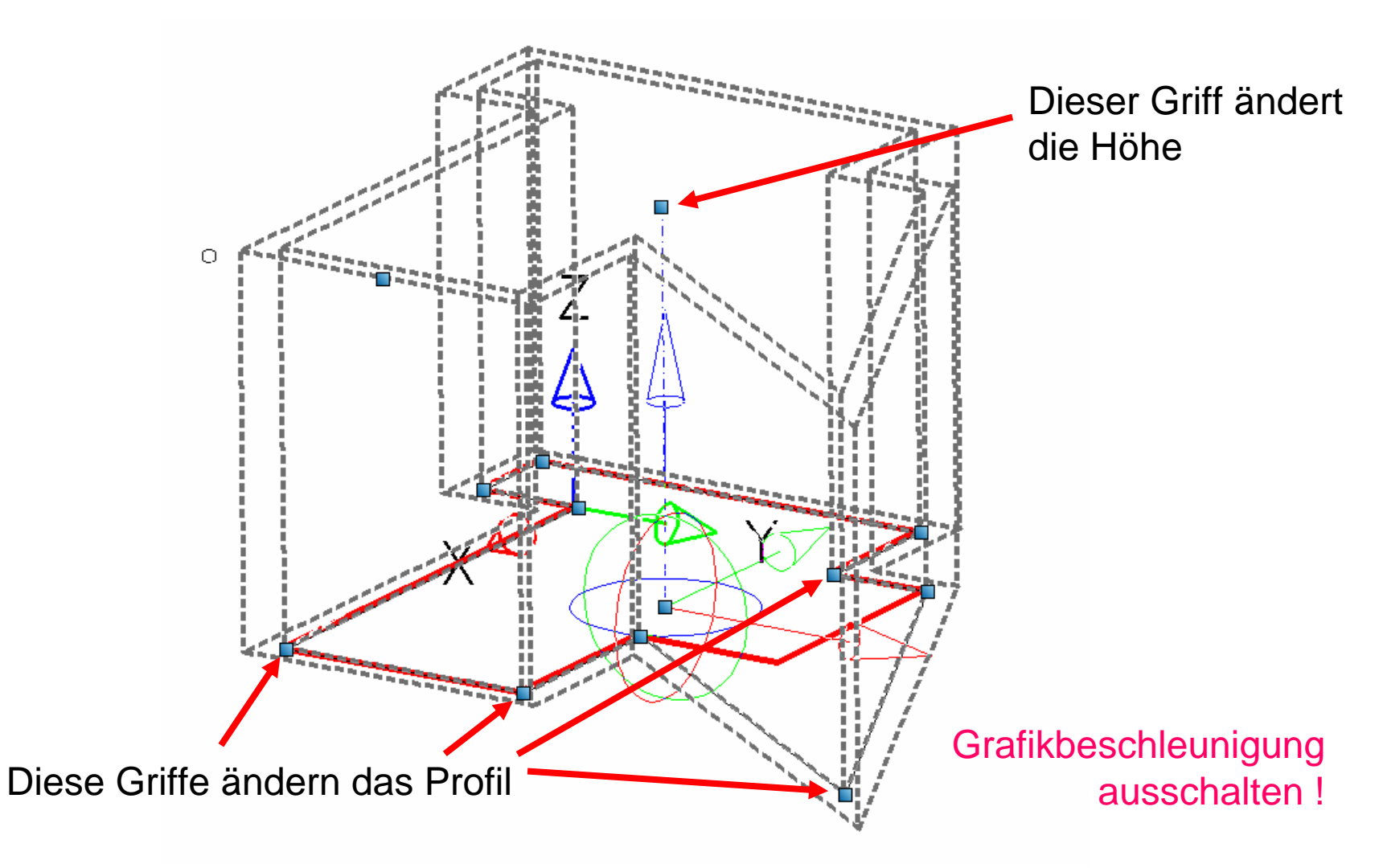

#### Weitere Möglichkeiten beim Arbeiten mit Griffen

Quader vereinigt mit einem Zylinder

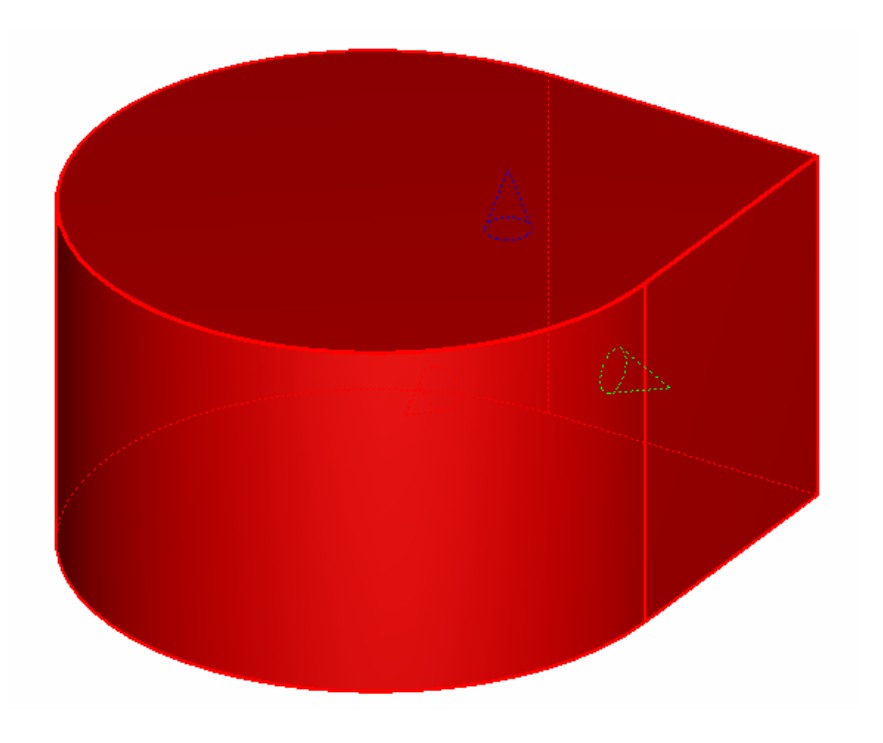

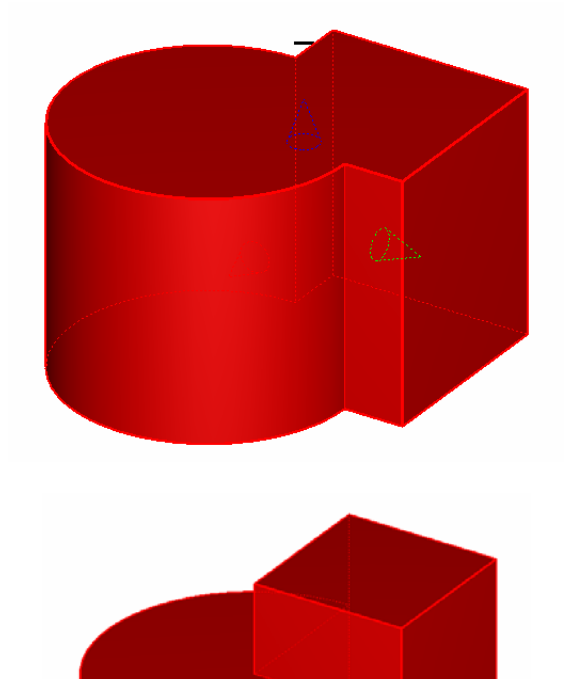

## Drehflächen

Vase als Drehfläche

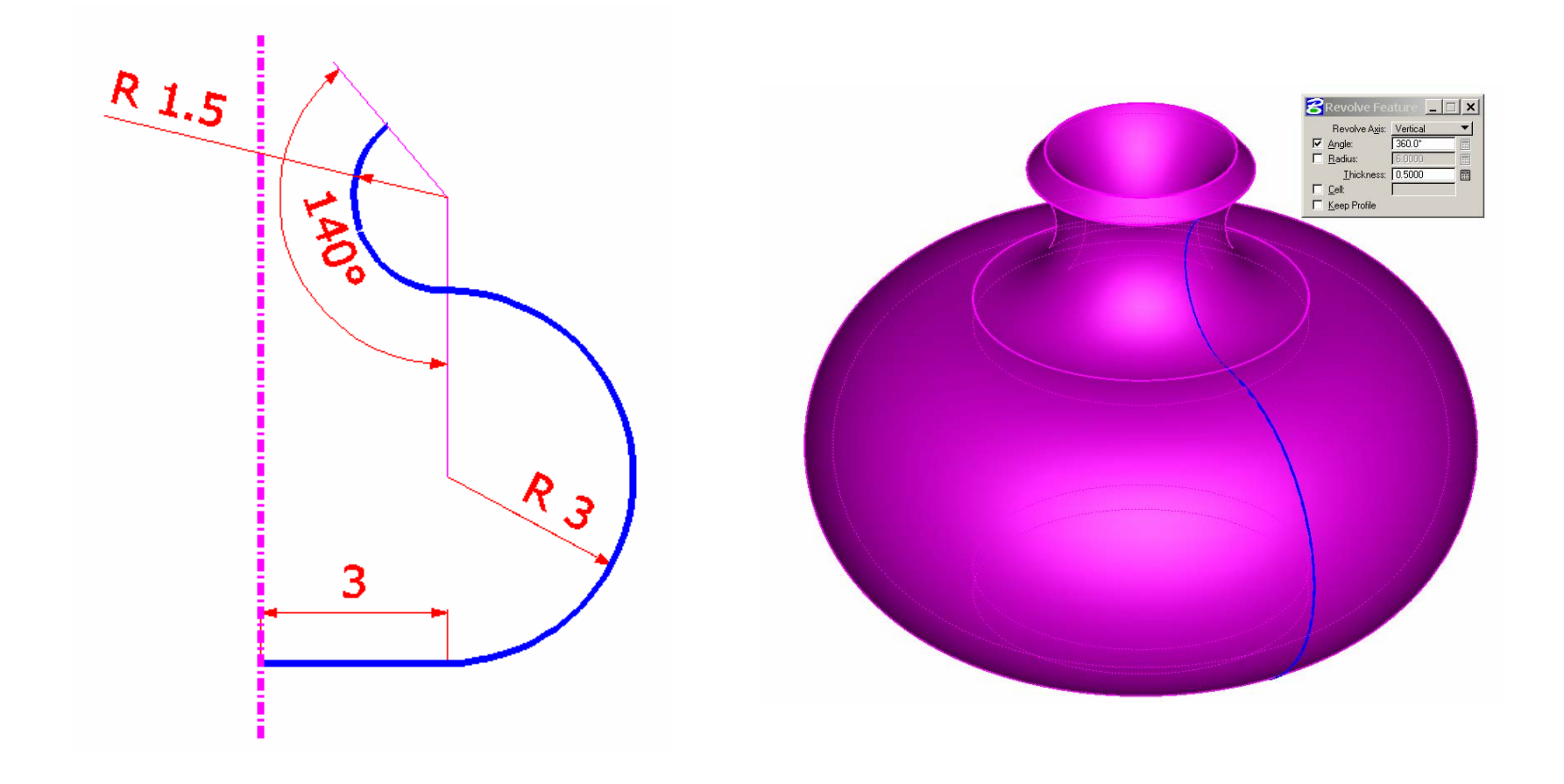

## Weiter Objekttypen

Tube Feature (Extrusion längs Pfad)

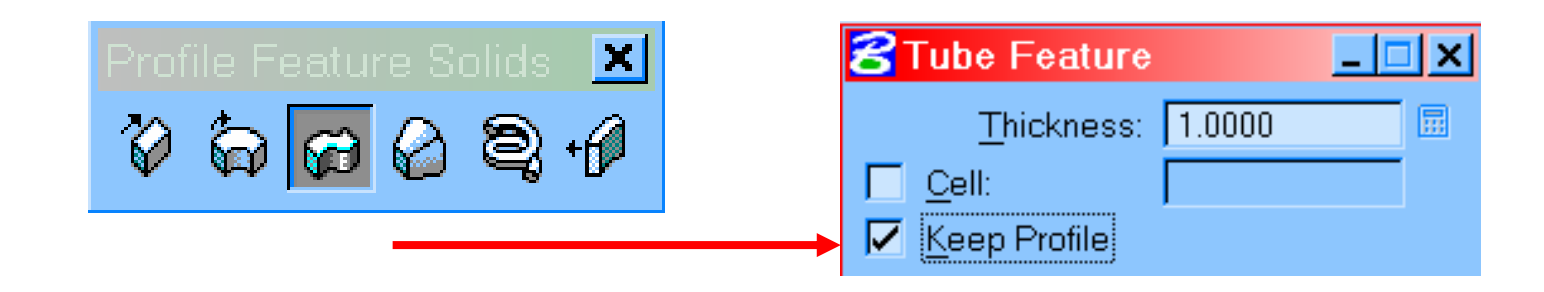

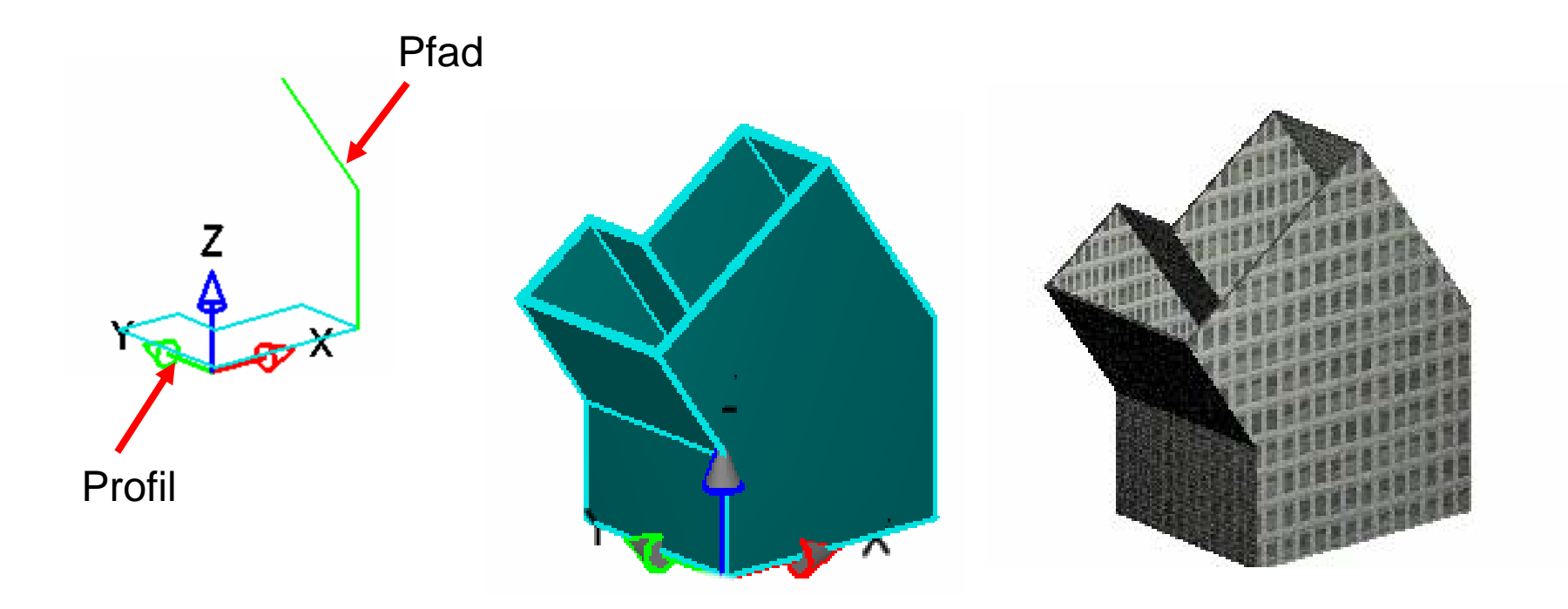

Abrundungen, Fasen und Griffe

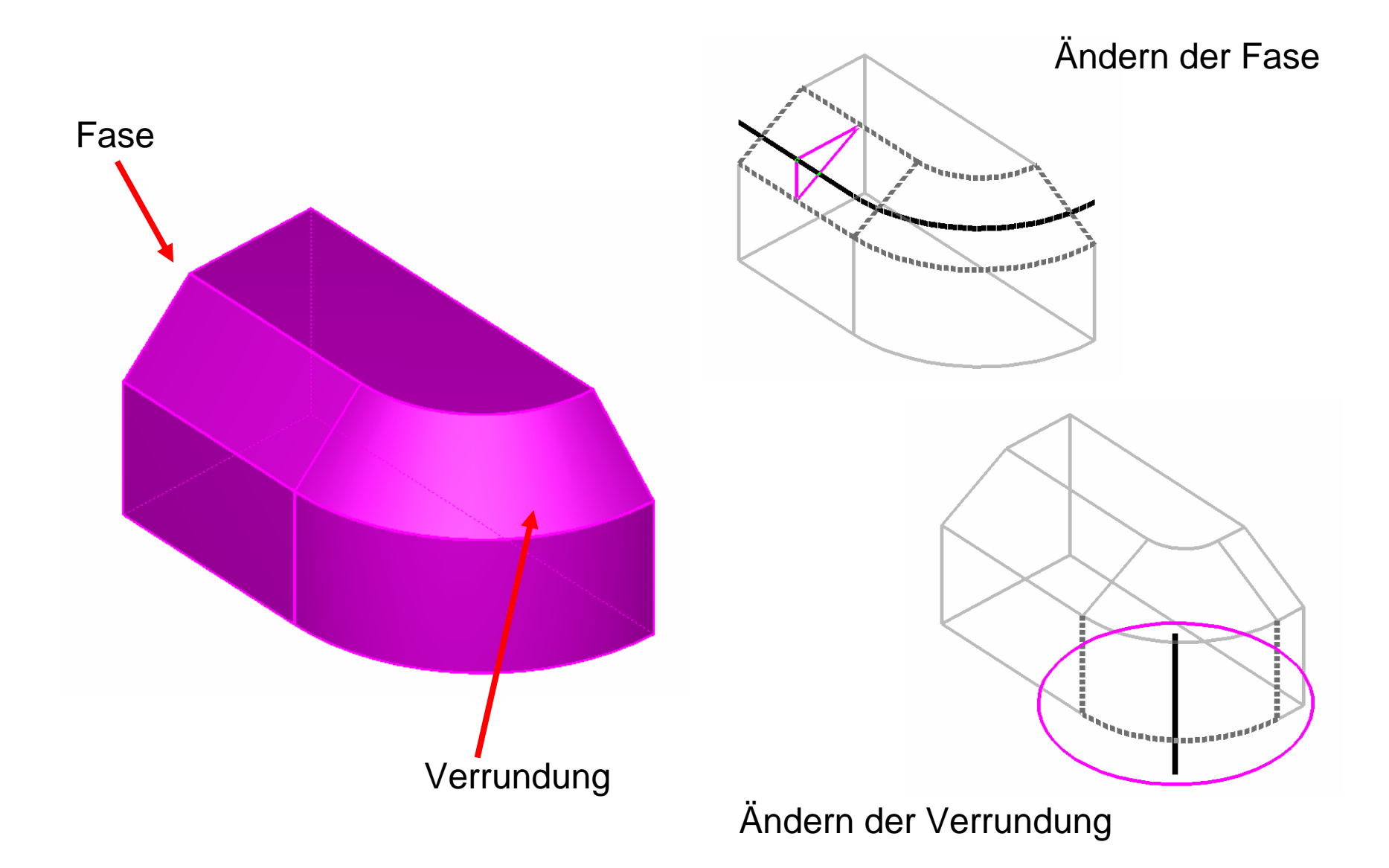

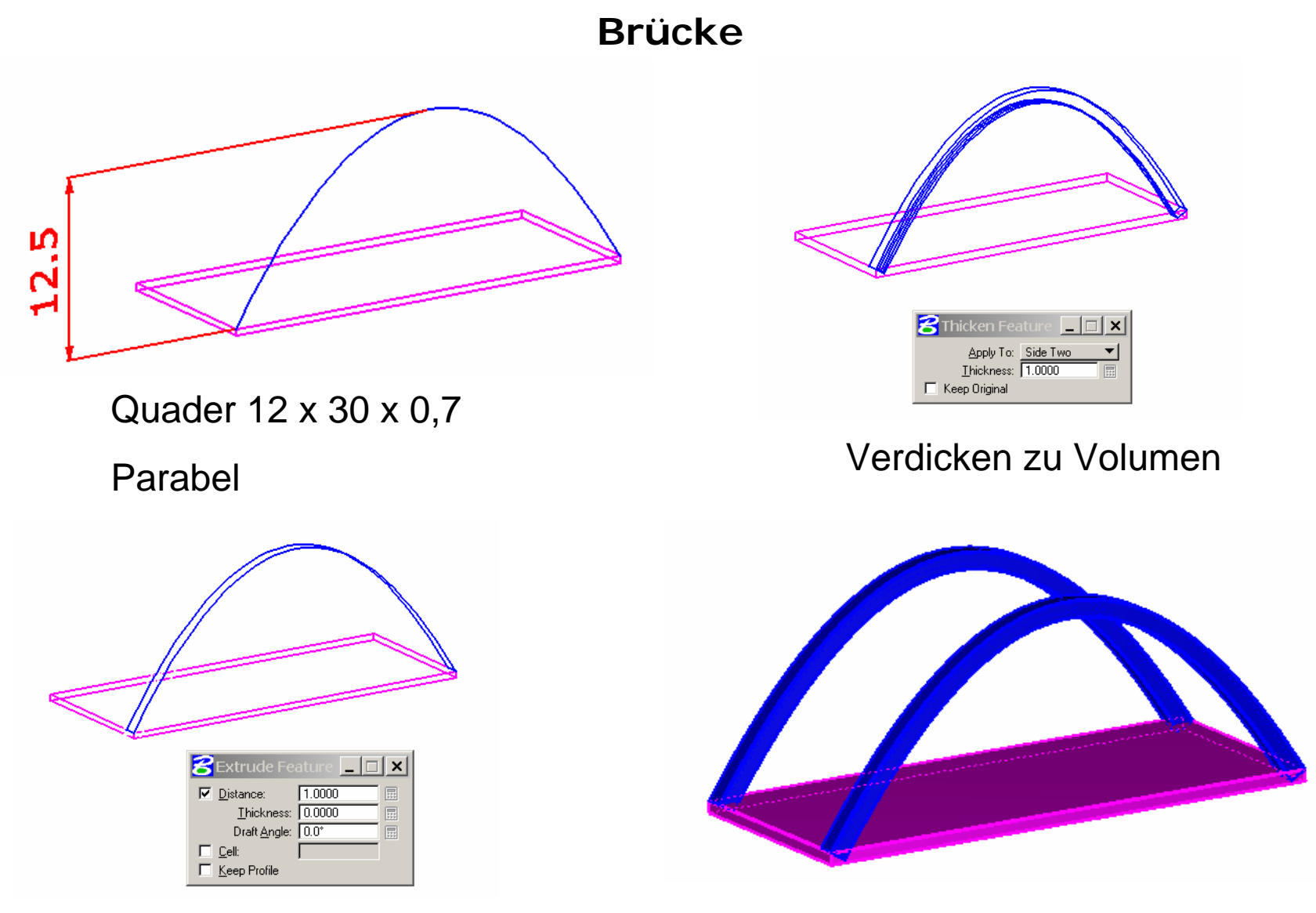

Extrusionsfläche erzeugen

Verschieben

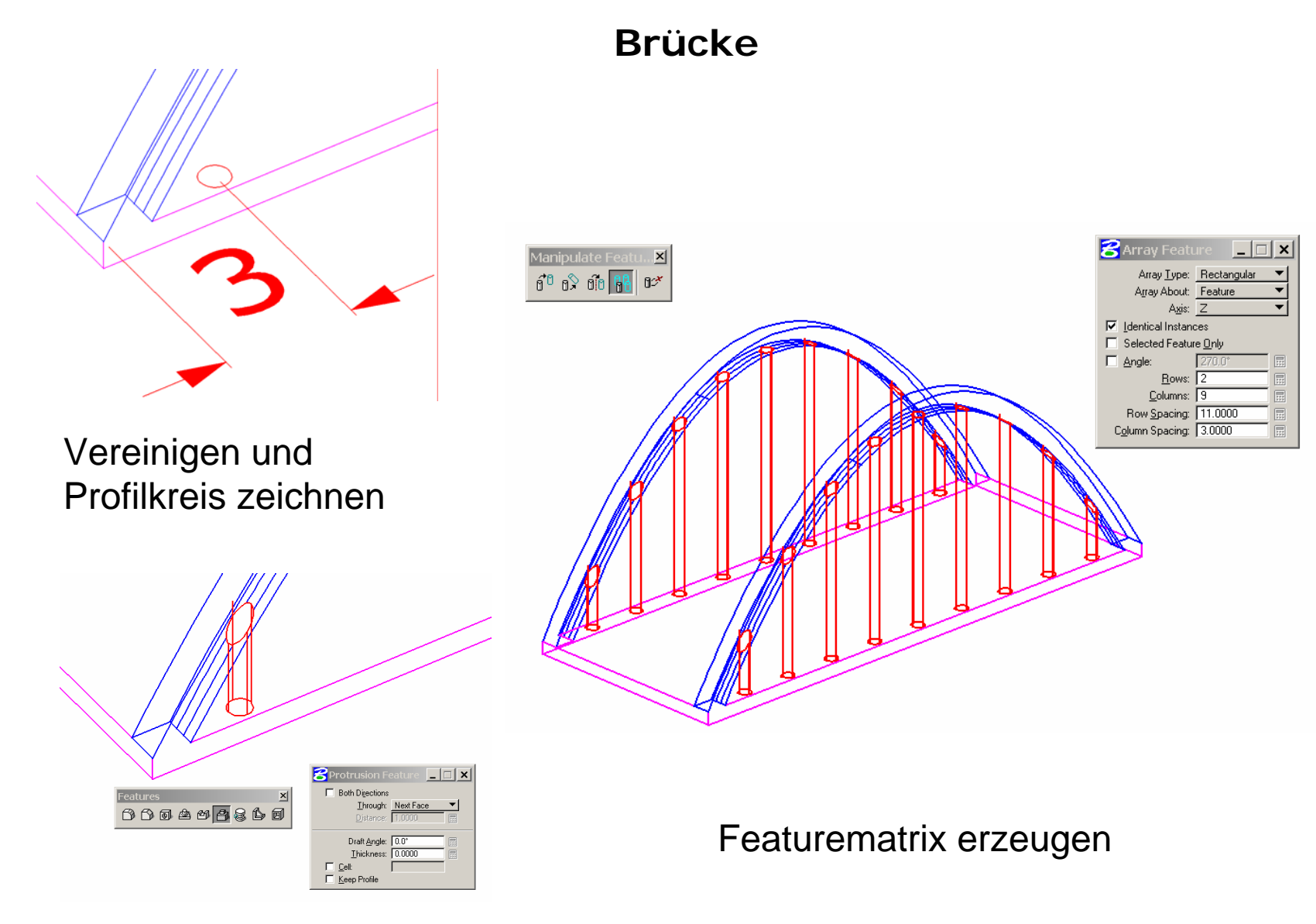

Säule generieren

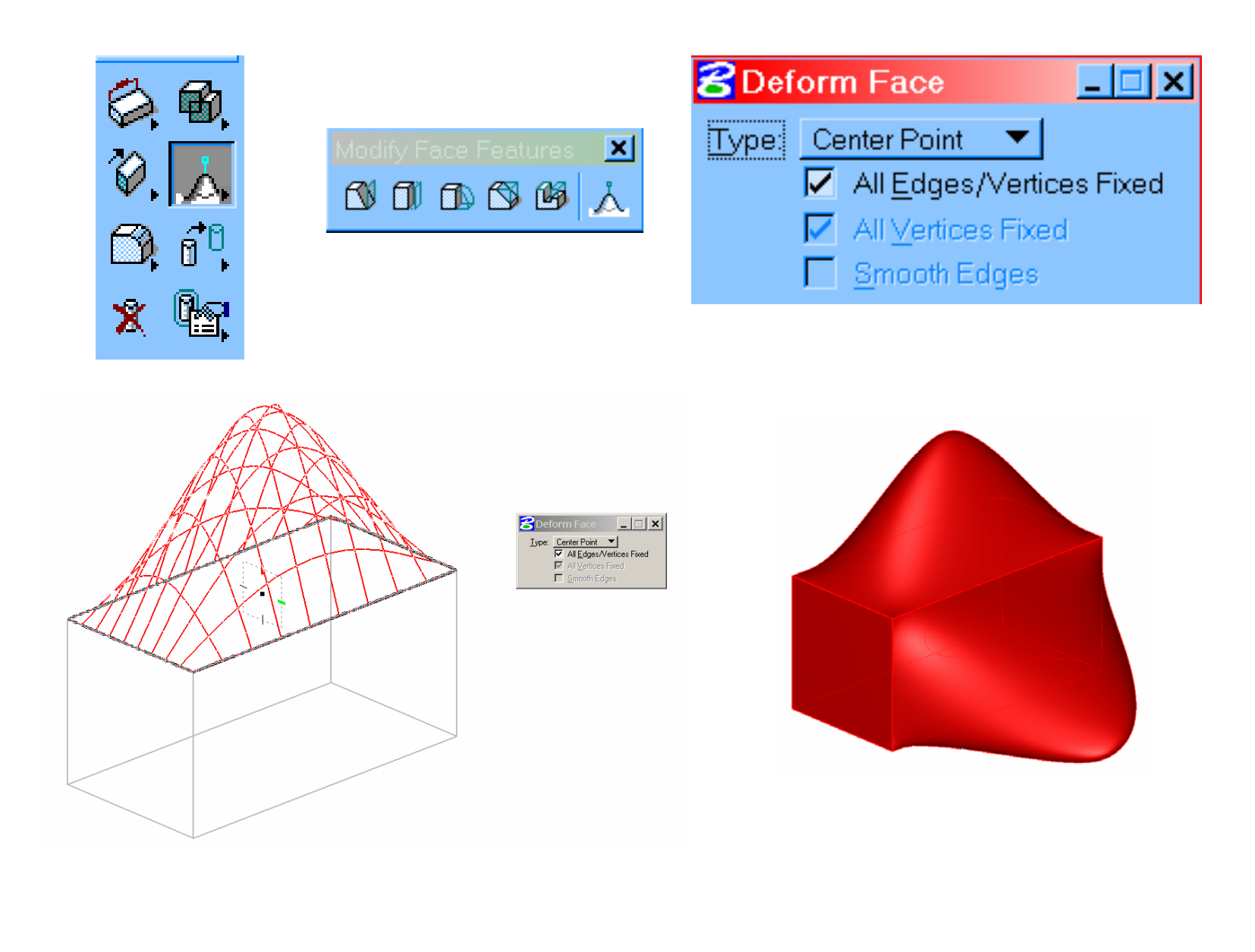